114 學年度 桃連區高級中等學校 免試入學網站作業系統平臺

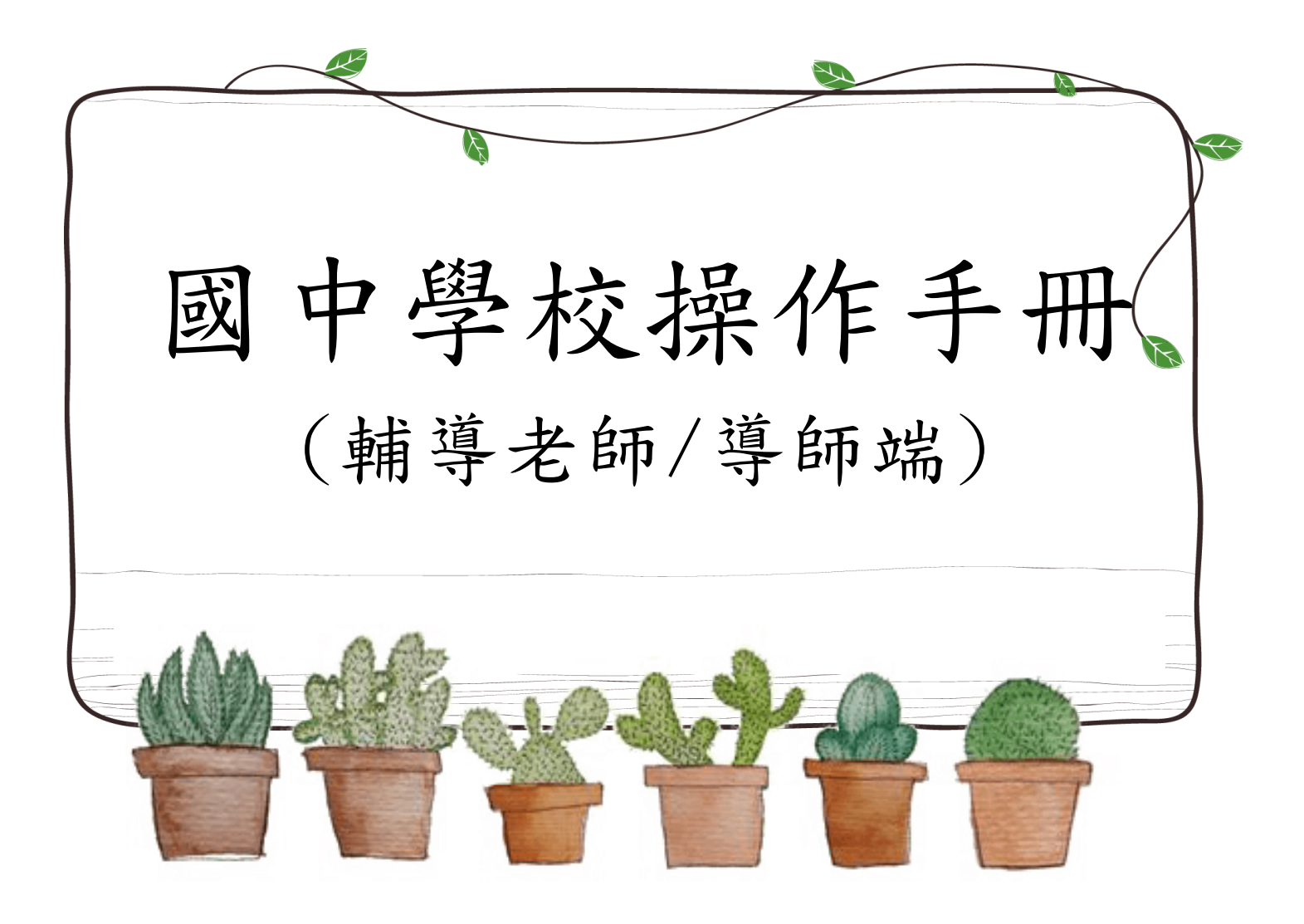

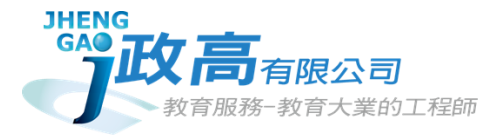

# 目錄

| 免 | 試系統 | ·操作流程            | 1 |
|---|-----|------------------|---|
| 壹 | 、國中 | ·輔導老師/導師端系統操作說明  | 2 |
|   | 、基本 | 功能               | 2 |
|   | (—) | 登入系統             | 2 |
| _ | 、學生 | 資料查詢功能           | 4 |
|   | (—) | 學生密碼查詢(還原學生預設密碼) | 4 |
|   | (二) | 帳號錯誤次數查詢         | 5 |
|   | (三) | 學生選填情況查詢         | 6 |
|   | (四) | 學生未填志願原因設定       | 7 |
| Ξ | 、學生 | 報表列印             | 8 |
|   |     |                  |   |

114 學年度 桃連區高級中等學校 免試入學網站作業系統平臺

## 免試系統操作流程

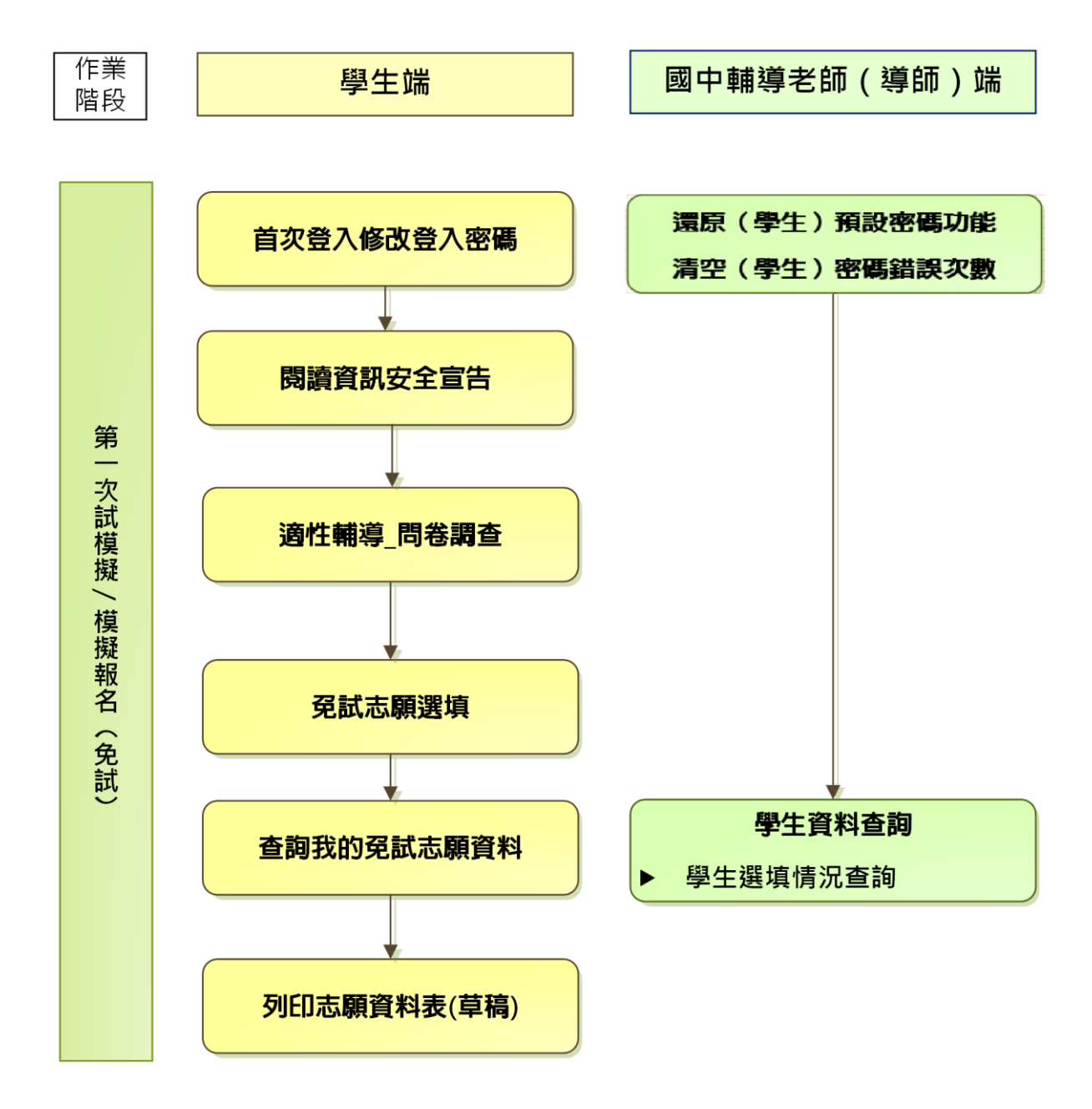

#### \* \* \* 貼心提醒 \* \* \*

- 首先確認您當前使用的電腦環境(瀏覽器是否支援系統操作、<u>彈跳視窗</u>是否開啟、**列印功能**是否正常連接印表機……)。
- 本系統適用 <u>Chrome</u> 及 <u>Edge 以上</u>版本瀏覽器,建議您使用 <u>Chrome</u> 操作 本系統。
- 依桃連區高級中等學校免試入學委員會公告網址連結本系統。
- 請隨時注意公告訊息。
- 帳號、密碼由國中承辦人員建置。
- 忘記登入密碼,請洽詢國中承辦人員。

壹、國中輔導老師/導師端系統操作說明

一、基本功能

(一) 登入系統

本系統提供各種桃連區國中升學入學管道之連結,請連結至<u>桃連區免試入學</u> 管道。

1. 點選桃連區免試入學系統

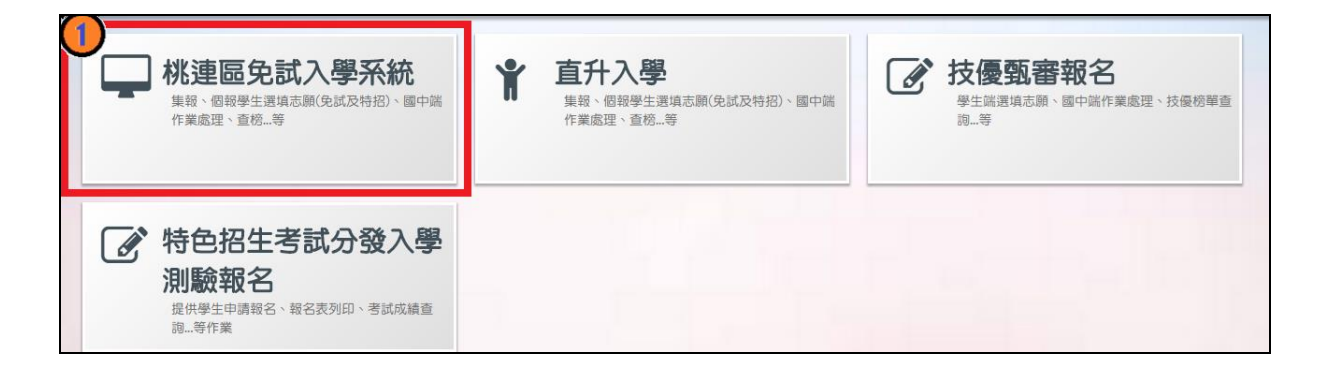

## 2. 點選 登入

|             | 學生查榜 | 12年國教 | APP 相關下調 | 裁 登入 /    |   |          |             |
|-------------|------|-------|----------|-----------|---|----------|-------------|
|             |      |       |          |           |   |          |             |
| ┌──首頁 最新公告; | 資料   |       |          |           |   |          |             |
| 其他入學管道      | 望結   | 查詢區   |          |           |   |          |             |
|             |      |       |          |           |   |          |             |
|             |      | 標題    |          | 风查詢       | ļ |          |             |
|             |      |       |          | 標題(Title) |   | 日期(Date) | 瀏覽次數(Count) |

#### 3. 點選國中學輔導老師

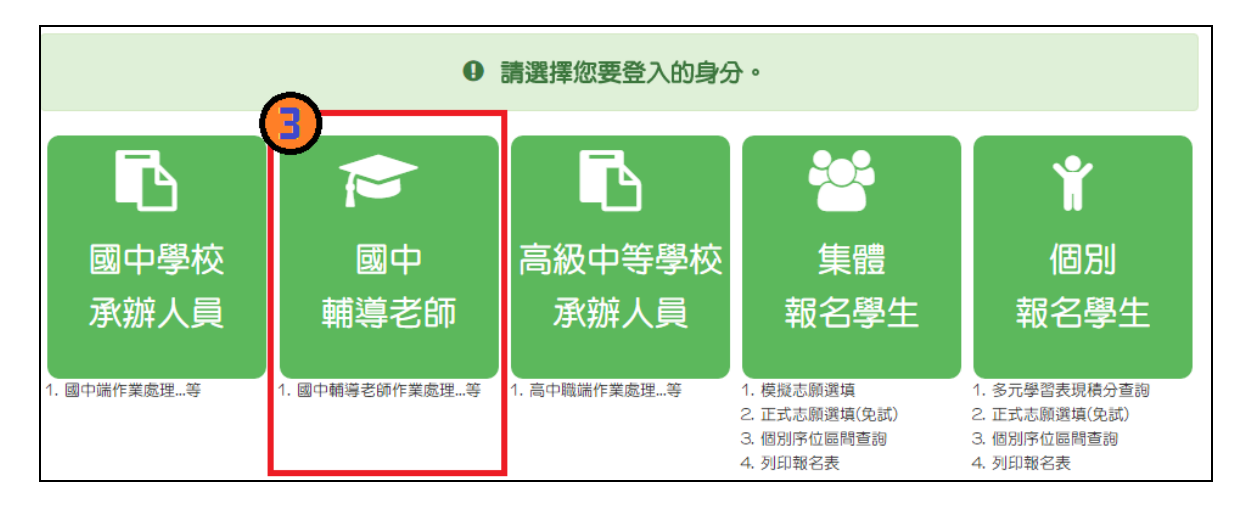

4. 選擇學校,輸入帳號、密碼及驗證碼,並點選登入按鈕。

|        | logi               | 國中輔導老師端                                            |                        |
|--------|--------------------|----------------------------------------------------|------------------------|
|        | 4 學校:              | 請選擇學校▼                                             |                        |
|        | $\mathbf{\bullet}$ | Q 查詢                                               | ◎ 可直接輸入學校名稱<br>查詢,再點選。 |
|        |                    | ● 請選擇學校                                            | 200 10,00-2            |
|        |                    | <ul> <li>● 新竹縣_測試國中</li> <li>● 新竹縣_測試國中</li> </ul> |                        |
|        | 帳號:                | ● 新門記称_國立新門已待亦我,時學化                                |                        |
|        |                    | <b>帳號諸洽貴校承辦人員</b>                                  |                        |
| At and | 密碼:                |                                                    |                        |
|        |                    | 密碼諸洽貴枚承辦人員                                         |                        |
|        | 驗證碼:               | DU.F. Transform                                    |                        |
|        |                    | (不分大小寫)                                            |                        |
|        |                    | 登入」応記密碼                                            |                        |

## 二、學生資料查詢功能

#### (一) 學生密碼查詢(還原學生預設密碼)

本功能提供輔導老師或導師端協助忘記密碼的學生,將登入密碼還原成預設 密碼。(學生資料僅供查詢,無編修功能。)

點選【相關作業】裡的【學生資料查詢】。

①**查詢忘記密碼學生:**於**查詢區**輸入學生之學號或姓名,點選【**查詢**】按鈕。

②勾選忘記密碼學生。

③按下【還原預設密碼】按鈕。

④確認學生密碼還原成功。

| <b>合</b> 首頁                                                                               | 學生資料                                                                                 | ¥查詢與編      | ie 🔪     |            |      |       |            |           |              |     |                |       |       |
|-------------------------------------------------------------------------------------------|--------------------------------------------------------------------------------------|------------|----------|------------|------|-------|------------|-----------|--------------|-----|----------------|-------|-------|
| 匯出調                                                                                       | 兌明                                                                                   |            |          |            |      |       |            |           |              |     |                |       |       |
| 注意!若您的電腦Office版本低於2007的話,需先安裝下方提供的套件才可支援Excel資料匯出<br>Office 套件:點此下載                       |                                                                                      |            |          |            |      |       |            |           |              |     |                |       |       |
| 查詢                                                                                        | ± (1                                                                                 |            |          |            |      |       |            |           |              |     |                |       |       |
| 4                                                                                         | 豐校                                                                                   | 0000       | )00 測試國中 |            |      |       | •          |           |              |     |                |       |       |
| 學聞                                                                                        | 學號(姓名) 班級 全部 ▼ ~ 全部 ▼                                                                |            |          |            |      |       |            |           |              |     |                |       |       |
| ਸ਼                                                                                        | 颜志                                                                                   | ● <b>全</b> | 部○已選○:   | 未選         |      | 志願    | ●全部○已印○未   | -EP       |              | 報名  | ● <u>全部</u> ○i | ∃報○未報 |       |
|                                                                                           |                                                                                      |            |          |            |      |       | 风查詢        |           |              |     |                |       |       |
| 修改領                                                                                       | 密碼                                                                                   |            |          |            |      |       |            |           |              |     |                |       |       |
| 操作方式                                                                                      | 代:勾選忘                                                                                | 記密碼的       | 學生,按下「   | [還原預設密]    | 调』按鈕 | ,供學生子 | 登入學生用此預設密碼 | 登入後,必     | 须修正密碼!       |     |                |       |       |
| TATEP23、99種98年20日2年17月1日時共八碼(ex-67890101)<br>電気管理: 9月1日時一次年月日四時共八碼(ex-67890101)<br>環原預設空碼 |                                                                                      |            |          |            |      |       |            |           |              |     |                |       |       |
| 一千新增                                                                                      | : ×=                                                                                 | HIG I      | 匯出       |            |      |       |            |           |              |     |                |       |       |
| ~~ ~                                                                                      | 1 >                                                                                  | >>         |          |            |      |       | Go To 1    | Ŧ         | Total 1 Page |     |                |       |       |
| □刪除                                                                                       | 序號                                                                                   | 編輯         | 學號       | 學生姓名       | 班級   | 座號    | 報到與放棄      | 變更<br>就學區 | 志願           | 報名  | 填志頤權限          | 密碼狀態  | 會考准考證 |
|                                                                                           | 1                                                                                    | 明細         | 10700000 | 测弑學生<br>男生 | 00   | 00    |            |           | 未選 未印        | 未報  | 開放             | 已修改   |       |
| $\mathbf{Q}$                                                                              | 2                                                                                    | 明細         | 10799999 | 测试攀生<br>女生 | 00   | 00    |            |           | 未選 未印        | 未報  | 開放             | 已修改   |       |
|                                                                                           | 3                                                                                    | 明細         | 10610001 | 攀生一        | 02   | 01    |            |           | 已選(5) 已经     | 口已報 | 未開放            | 已修改   |       |
| 4                                                                                         | 図     98組     10610001     學査→     02     01     已購(5)     日印     已報     未開放     日修改 |            |          |            |      |       |            |           |              |     |                |       |       |
|                                                                                           |                                                                                      |            |          |            | 確定   |       | 取消         |           |              |     |                | (     | 確定    |

## (二) 帳號錯誤次數查詢

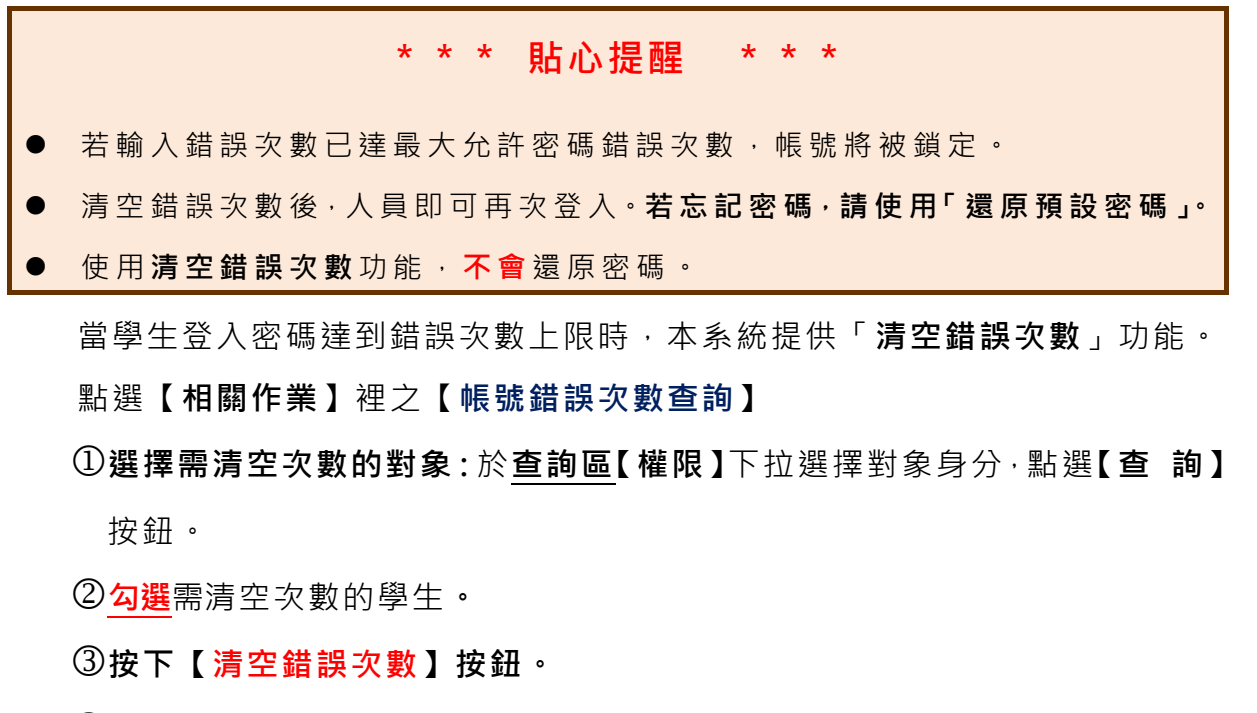

④確認錯誤次數已無資料。

| 合首頁 帳號錯誤                              | 大數查詢                                  |                                              |            |          |                |               |    |          |                     |  |  |  |  |  |
|---------------------------------------|---------------------------------------|----------------------------------------------|------------|----------|----------------|---------------|----|----------|---------------------|--|--|--|--|--|
| 【查詢區】                                 | 【查詢區】                                 |                                              |            |          |                |               |    |          |                     |  |  |  |  |  |
|                                       |                                       |                                              |            |          |                |               |    |          |                     |  |  |  |  |  |
| 權限                                    |                                       | ₩2學生端                                        |            |          |                |               |    |          |                     |  |  |  |  |  |
| 學校                                    | 請選<br>W2學                             |                                              |            |          |                |               |    |          |                     |  |  |  |  |  |
| 班級                                    | 全部                                    | www.mw/mw/mw/mw/mw/mw/mw/mw/mw/mw/mw/mw/mw/m |            |          |                |               |    |          |                     |  |  |  |  |  |
| 帳號、學號或名                               | ····································· |                                              |            |          |                |               |    |          |                     |  |  |  |  |  |
| 錯誤次數(以」                               | #153/2 → 363/20179                    |                                              |            |          |                |               |    |          |                     |  |  |  |  |  |
|                                       | ,                                     |                                              | 6          |          |                |               |    |          |                     |  |  |  |  |  |
|                                       |                                       |                                              |            | 风查詢      |                |               |    |          |                     |  |  |  |  |  |
| ※ 註解:有最後銷                             | 識時間才可清                                | 空 ·                                          |            |          |                |               |    |          |                     |  |  |  |  |  |
|                                       |                                       |                                              |            |          |                |               |    |          |                     |  |  |  |  |  |
| ————————————————————————————————————— |                                       |                                              |            |          |                | -             |    |          |                     |  |  |  |  |  |
| << < 1 > >                            | >                                     |                                              |            | Go To 1  | ✓ Total 1 Page | (5)           | )  |          |                     |  |  |  |  |  |
|                                       |                                       |                                              |            |          |                | $\overline{}$ | _  |          |                     |  |  |  |  |  |
|                                       | 學校代碼                                  | 學校名稱                                         | d臣 号虎      | 墨號       | 名種             | Đ∓ ≴B         | 座號 | 錯誤<br>次數 | 最後錯誤時間              |  |  |  |  |  |
| 全選 代號                                 |                                       |                                              |            |          |                | -             | -  | V        | 20.00.20.00.00      |  |  |  |  |  |
| 🗹 1 W2                                | 000000                                | 测试圈中                                         | B00000009  | 000009   | 测试學生男生_低收      | 00            | 00 | 1        | 2023-06-14 08:20:01 |  |  |  |  |  |
| 2 W2                                  | 000000                                | 测试圈中                                         | A123456789 | 11200000 | 测試學生男生         | 00            | 00 | 0        |                     |  |  |  |  |  |

## (三) 學生選填情況查詢

本功能提供輔導老師或導師端查詢學生選填情況。

點選【相關作業】裡的【「免試」\_學生志願設定與查詢】。

①於查詢區輸入要查詢學生之學號或是姓名。

②點選【查詢】按鈕,則該名學生資料將會顯示於頁面下方。

③於查閱欄位點選【志願明細】,即可瀏覽該名學生之志願明細資料

④ 最後修改志願時間欄位可確認學生最後選填的時間

| 查詢          |                                  |               |                    |     |          |           |        |                                   |               |     |            |                                              |          |  |  |  |
|-------------|----------------------------------|---------------|--------------------|-----|----------|-----------|--------|-----------------------------------|---------------|-----|------------|----------------------------------------------|----------|--|--|--|
|             | ₽校                               | 2 000000 測試國中 |                    |     |          |           |        |                                   |               |     |            |                                              |          |  |  |  |
| 學號          | (姓名)                             |               |                    |     |          | 班         | 級全部~   | ~ 全部 🗸                            | •             | 會考) | <b>佳考證</b> |                                              |          |  |  |  |
| 쿥           | 5.願                              | ●全部 ○已選       | [ 〇 <sub>未</sub> ] | 22  |          | 志         | 願●全部○ⅰ | 日印〇末                              | ÉD            | 報   | 名          | ●全部 ○E                                       | □報○未報    |  |  |  |
| 志願偵         | <b>多改時間</b>                      |               |                    |     |          |           | (查     | (查詢該時間之前所選填志願的學生,表示這些學生之後並未去填志願!) |               |     |            |                                              |          |  |  |  |
| ŧ           | 报到                               | ●全部 ○已報       | 到 〇月               | ト報到 |          | 放         | 棄●全部○  | ●全部 ○已放棄 ○未放棄 變更就學區 ●全部           |               |     |            |                                              | □轉出 ○未轉出 |  |  |  |
| <b>€</b> ≣± | ▲匯出 << < ① > >> Go To 1 v To 2 4 |               |                    |     |          |           |        |                                   |               |     |            |                                              |          |  |  |  |
| 序號          | 學號                               | 學生姓名          | 班級                 | 座號  | 報到<br>放棄 | 變更<br>就學區 | 志願     | 主辦<br>收件                          | 填志願權限<br>(國中) | 查閱  | 最後志願       | 後修改<br>傾時間                                   | 未選填志願因素  |  |  |  |
| 1           | 1 000001 測試學生男 00 00<br>生_身降生    |               |                    |     |          | 未選<br>未印  | 未收     | 未開放                               | 志願明細          |     |            | 其他     ✓     送出       如選「其他」        請於下方輸入原因 |          |  |  |  |

## (四) 學生未填志願原因設定

點選**【相關作業】**裡之**【「免試」\_學生志願設定與查詢】**<sup>。</sup>

於**未填志願原因**欄位的下拉選單選擇未填志願原因,再點選【送出】按鈕。

| 序號 | 學號     | 學生姓名 | 班級 | 座號 | 報到<br>放棄 | 變更<br>就學區 | 志願          | 主辦<br>收件 | 填志願權限<br>(國中) | 查閱   | 最後修改<br>志願時間           | 未填志願原因                                         |
|----|--------|------|----|----|----------|-----------|-------------|----------|---------------|------|------------------------|------------------------------------------------|
| 1  | 000001 | 備〇〇  | 00 | 00 |          |           | 未選<br>未印    | 未收       | 未開放           | 志願明細 |                        |                                                |
| 2  | 000002 | 味〇〇  | 00 | 00 |          |           | 已選(1)<br>未印 | 未收       | 未開放           | 志願明細 | YYYY/MM/DD<br>00:00:00 | 寄籍學生     送出       轉學     他」       重大傷病     入原因 |

\* \* \* 貼心提醒 \* \* \* ●如果該生已設定未填志願原因,但後來補填志願,請將該生設定為『請選擇』即可。

三、學生報表列印

點選【相關作業】裡之【「免試」\_報名確認與表件列印】。

| *** 貼心提醒 ***                                  |
|-----------------------------------------------|
| ● 本系統之報表以「PDF」之檔案型態呈現,建議使用「Adobe Reader」開啟列印; |
| 可將檔案留存以供未來查詢之用。                               |
| ●特別(需勾選列印)的表單,務必 <u>勾選</u> 學生才可執行列印功能。        |
| ● *開頭報表,為報名繳表時需準備的報表。                         |
| ①於 <u>列印區</u> 下拉選單選擇要列印的報表。                   |
| ② <mark>勾選</mark> 要列印的學生。                     |

③點選【**列印**】按鈕。

| 【列印區   | 1    |        |      |       |          |              |           |        |  |  |  |  |  |  |
|--------|------|--------|------|-------|----------|--------------|-----------|--------|--|--|--|--|--|--|
|        |      |        |      |       |          |              |           |        |  |  |  |  |  |  |
|        |      |        |      |       |          |              |           |        |  |  |  |  |  |  |
| 調選擇    |      |        |      | •     | 2 9 J EJ |              |           |        |  |  |  |  |  |  |
| (2)    | > >> |        |      | Go To | 1 •      | Total 1 Page |           |        |  |  |  |  |  |  |
| 列印(全躔) | 序號   | 學號     | 學生姓名 | 班級    | 座號       | 報到與放棄        | 志願        | 報名     |  |  |  |  |  |  |
|        | 1    | 000000 | 測試學生 | 01    | 02       |              | 已選(12) 未印 | 設定報名未報 |  |  |  |  |  |  |